#### Taller Mi Primera Aplicación Android

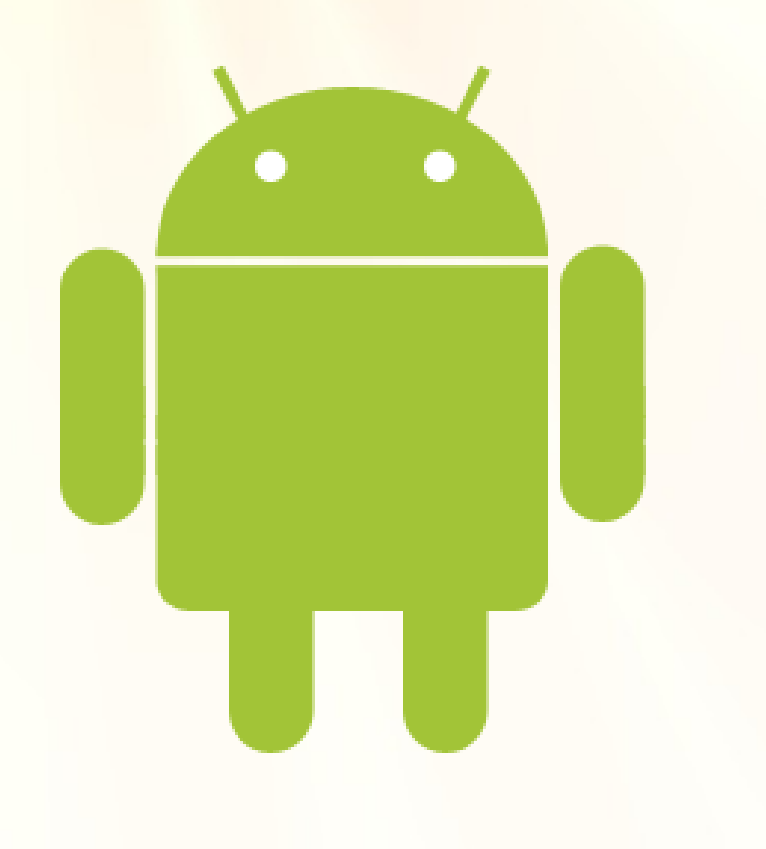

#### Sobroso Party Abril 2011

Alberto Alonso Ruibal alberto.ruibal@mobilia.com http://www.mobialia.com T: @mobialia @albertoruibal

# Nuestra aplicación: Wikiplaces

mobialia

Obtendrá los lugares de la Wikipedia cerca de nuestra posición mostrándolos en un mapa y en una lista

Veremos ejemplos de:

- Layouts, ListViews, PreferenceActivity...
- API de geolocalización
- API de Google Maps
- Obtención de datos mediante JSON

#### **Desarrollar para Android**

- Lenguaje Java
- También posible en C, hay un NDK
- API muy completa y sencilla
- SDK para Linux/Windows/Mac con emulador
- Eclipse IDE (es la opción oficial, hay otras posibilidades como IntelliJ IDEA)

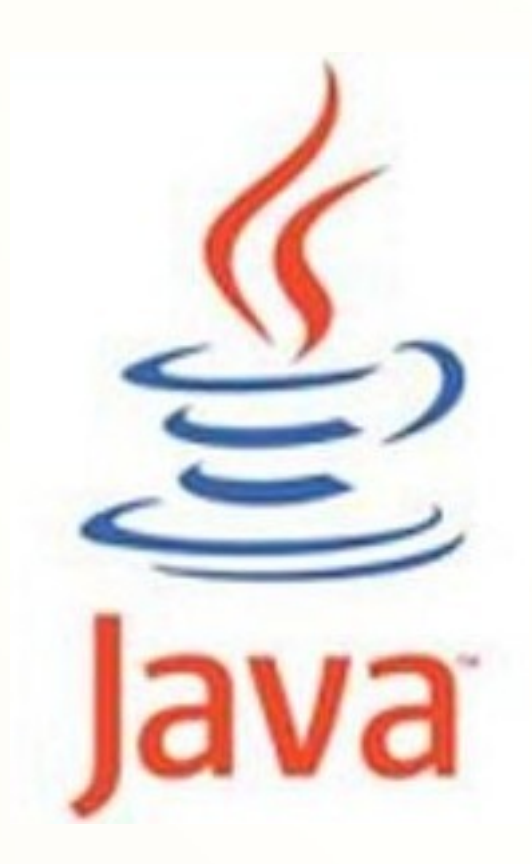

# El SDK de Android

- http://developer.android.com/sdk/
- En el SDK/AVD manager se seleccionan las plataformas necesarias y se descargan
- También permite configurar los dispositivos emulados
   Android SDK and AVD Manager

(Virtual Devices)

| •                                        | Android SDK and AVD Manager                                                                                                    | 6       |
|------------------------------------------|----------------------------------------------------------------------------------------------------|---------|
| Virtual Devices                          | SDK Location: //usr/local/android-sdk-linux/                                                                                                    |         |
| Installed Packages<br>Available Packages | Installed Packages Documentation for Android SDK, API 7, revision 1 Android SDK Tools, revision 4 SDK Platform Android 1.1, API 2, revision 1 SDK Platform Android 1.5, API 3, revision 3 SDK Platform Android 1.6, API 4, revision 2 SDK Platform Android 2.0, API 5, revision 1 SDK Platform Android 2.0.1, API 6, revision 1 SDK Platform Android 2.1, API 7, revision 1 GOGIE APIs by Google Inc., Android API 3, revision 3 |         |
|                                          | Update All                                                                                                    | Refresh |

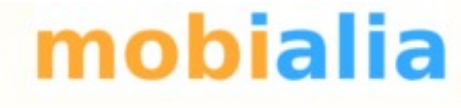

#### El emulador

- Permite simular distintos dispositivos / tamaños de pantala
- Completamente funcional aunque algo lento

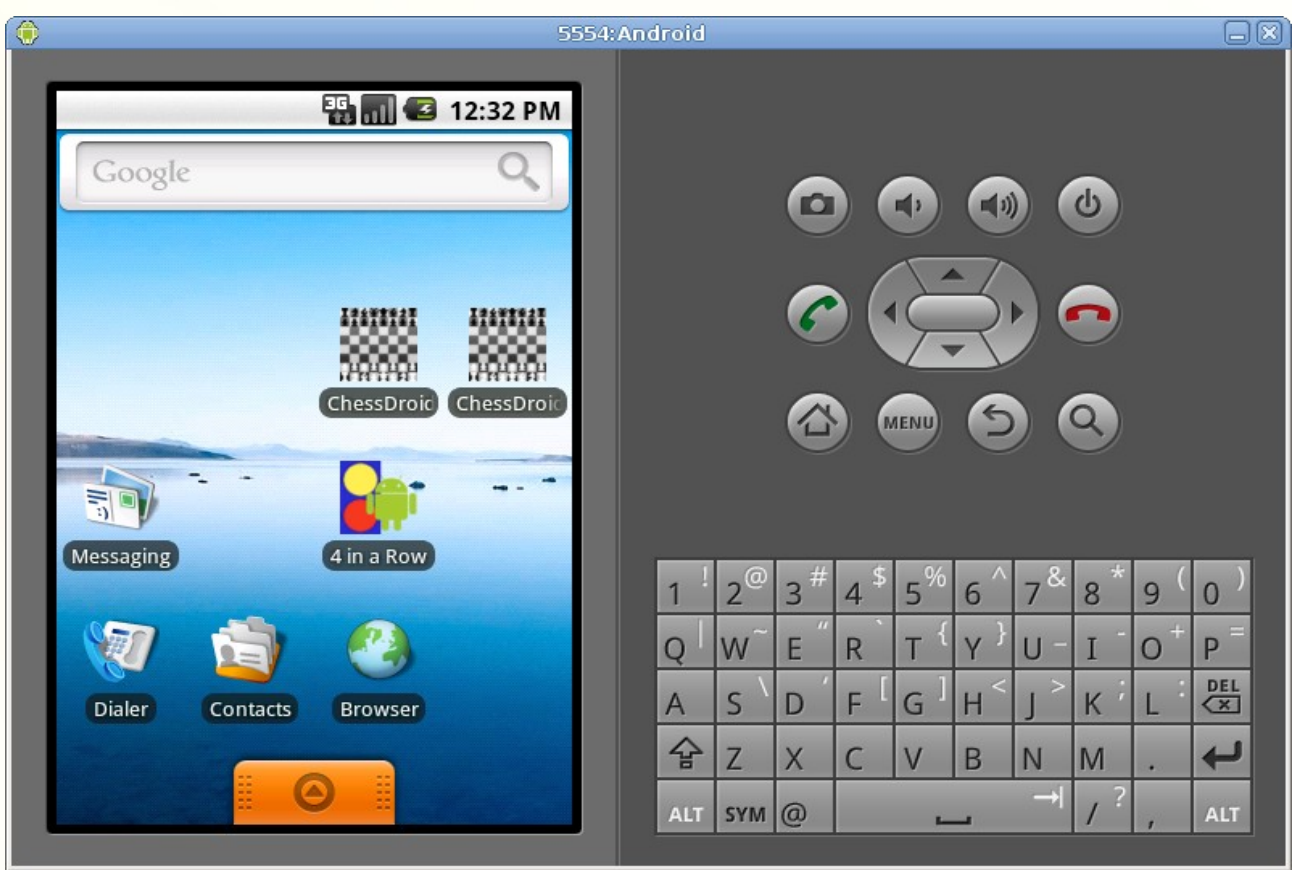

# \_\_\_\_\_mobialia

eciose

#### **Eclipse IDE**

- IDE muy versátil para Java, PHP, C++...
- http://www.eclipse.org

Instalación del plugin ADT

- Abrir Eclipse
- Seleccionar Help → Software Updates... → Available Software
- En la ventana escoger "Add Site", e introducir la ubicación:

https://dl-ssl.google.com/android/eclipse/

# Crear un nuevo proyecto en Eclipse

- File->New->Android Project
- Cubrimos los detalles con:
- Project name: WikiPlaces
- **Build Target : Google APIs 1.6**
- **Application name: WikiPlaces**
- Package name:
  - com.mobialia.wikiplaces
- Create Activity: WikiPlaces
- Min SDK Version: 4
- Pulsa **Finish**

| <b>lew Android Proj</b><br>Creates a new Andr                                                                                                    | ect<br>oid Project resource.                                                                                                    |                                 |                       |
|----------------------------------------------------------------------------------------------------|----------------------------------------------------------------------------------------------------|---------------------------------|-----------------------|
| Project name: Wiki                                                                                                    | iPlaces                                                                                                    |                                 |                       |
| Contents                                                                                                    |                                                                                                    |                                 |                       |
| <ul> <li>Create new pro</li> </ul>                                                                                                    | ject in workspace                                                                                                    |                                 |                       |
|                                                                                                    | from existing source                                                                                                    |                                 |                       |
|                                                                                                    | ation                                                                                                    |                                 |                       |
| V Use default loca                                                                                                    | ation                                                                                                    |                                 |                       |
| Location: /home/i                                                                                                    | rui/workspace/WikiPlaces                                                                                                    |                                 | rowse,,,              |
|                                                                                                    | from evisting sample                                                                                                    |                                 |                       |
|                                                                                                    | nom existing sample                                                                                                    |                                 |                       |
| Samples: MapsD                                                                                                    | emo                                                                                                    |                                 |                       |
| Ruild Target                                                                                                    |                                                                                                    |                                 |                       |
|                                                                                                    |                                                                                                    |                                 | ]                     |
| Target Name                                                                                                    | Vendor                                                                                                    | Platfor                         | m APILe               |
|                                                                                                    | Android Open Source Project                                                                                                    | 1.1                             | 2                     |
|                                                                                                    | Andreid Onen Course Designt                                                                                                    | 1 5                             |                       |
| Android 1.1                                                                                                    | Android Open Source Project                                                                                                    | 1.5                             | 2                     |
| Android 1.1 Android 1.5 Google APIs Android 1.6                                                                                                    | Android Open Source Project<br>Google Inc.<br>Android Open Source Project                                                                                                    | 1.5<br>1.5<br>1.6               | 3                     |
| Android 1.1 Android 1.5 Google APIs Android 1.6 Google APIs                                                                                                    | Android Open Source Project<br>Google Inc.<br>Android Open Source Project<br>Google Inc.                                                                                               | 1.5<br>1.5<br>1.6<br>1.6        | 3 4 4                 |
| Android 1.1 Android 1.5 Google APIs Android 1.6 Google APIs Android 2.0                                                                                          | Android Open Source Project<br>Google Inc.<br>Android Open Source Project<br>Google Inc.<br>Android Open Source Project                                                                | 1.5<br>1.5<br>1.6<br>1.6<br>2.0 | 3<br>4<br>4<br>5      |
| <ul> <li>Android 1.1</li> <li>Android 1.5</li> <li>Google APIs</li> <li>Android 1.6</li> <li>Google APIs</li> <li>Android 2.0</li> </ul>                         | Android Open Source Project<br>Google Inc.<br>Android Open Source Project<br>Google Inc.<br>Android Open Source Project                                                                | 1.5<br>1.5<br>1.6<br>1.6<br>2.0 | 3<br>3<br>4<br>4<br>5 |
| Android 1.1 Android 1.5 Google APIs Android 1.6 Google APIs Android 2.0 Android 4 Google                                                                         | Android Open Source Project<br>Google Inc.<br>Android Open Source Project<br>Google Inc.<br>Android Open Source Project                                                                | 1.5<br>1.5<br>1.6<br>1.6<br>2.0 | 3<br>4<br>4<br>5      |
| Android 1.1 Android 1.5 Google APIs Android 1.6 Google APIs Android 2.0 Android + Google Properties                                                              | Android Open Source Project<br>Google Inc.<br>Android Open Source Project<br>Google Inc.<br>Android Open Source Project<br>Android Open Source Project                                 | 1.5<br>1.5<br>1.6<br>2.0        | 3<br>4<br>4<br>5      |
| Android 1.1 Android 1.5 Android 1.5 Google APIs Android 1.6 Google APIs Android 2.0 Android + Google Properties Application name:                                | Android Open Source Project<br>Google Inc.<br>Android Open Source Project<br>Google Inc.<br>Android Open Source Project<br>APIs                                                        | 1.5<br>1.5<br>1.6<br>2.0        | 3 4 4 5               |
| Android 1.1 Android 1.5 Android 1.5 Google APIs Android 1.6 Google APIs Android 2.0 Android + Google Properties Application name: Backage pame:                  | Android Open Source Project<br>Google Inc.<br>Android Open Source Project<br>Google Inc.<br>Android Open Source Project<br>APIs<br>WikiPlaces                                          | 1.5<br>1.5<br>1.6<br>2.0        | 3 4 5                 |
| Android 1.1 Android 1.5 Android 1.5 Google APIs Android 1.6 Google APIs Android 2.0 Android + Google Properties Application name: Package name:                  | Android Open Source Project<br>Google Inc.<br>Android Open Source Project<br>Google Inc.<br>Android Open Source Project<br>APIs<br>WikiPlaces<br>com.mobialia.wikiplaces               | 1.5<br>1.5<br>1.6<br>2.0        | 3<br>4<br>5           |
| Android 1.1 Android 1.5 Android 1.5 Google APIs Android 1.6 Google APIs Android 2.0 Android + Google Properties Application name: Package name: Create Activity: | Android Open Source Project<br>Google Inc.<br>Android Open Source Project<br>Google Inc.<br>Android Open Source Project<br>APIs<br>WikiPlaces<br>Com.mobialia.wikiplaces<br>WikiPlaces | 1.5<br>1.5<br>1.6<br>2.0        | 3<br>4<br>5           |

?

Back

Next >

Cancel

<u>F</u>inish

# Componentes de una aplicación

Se definen en el AndroidManifest.xml, en el cual también se indican los permisos necesarios, la versión de Android exigida, etc

- Actividades
- Servicios
- Intents: sistema de comunicación entre aplicaciones/actividades

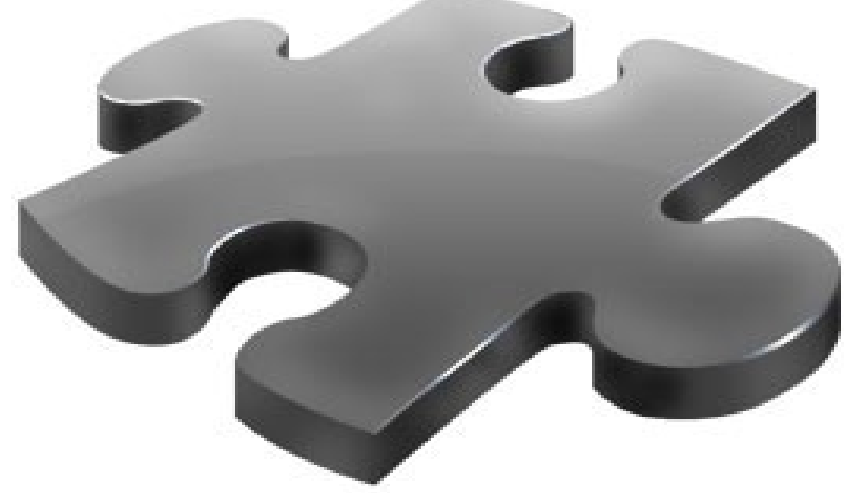

mobialia

#### Estructura de directorios

| src/           | Código fuente                                 |                  |  |  |  |
|----------------|-----------------------------------------------|------------------|--|--|--|
| gen/           | Archivos generados a partir de los recursos   |                  |  |  |  |
| assets/        | Ficheros a los que va a acceder la aplicación |                  |  |  |  |
| res/           | Carpeta de recursos                           |                  |  |  |  |
| drawable-hdpi/ | Imágenes alta resolución (dpi)                |                  |  |  |  |
| drawable-ldpi/ | Imágenes baja resolución                      |                  |  |  |  |
| drawable-mdpi/ | Imágenes media resolució                      | n                |  |  |  |
| layout/        | Disposición de elementos                      | en pantalla      |  |  |  |
| raw/           | Archivos de datos (sonido                     | s por ejemplo)   |  |  |  |
| values/        | Definición de textos, colore                  | es, estilos, etc |  |  |  |
| values-es/     | Cadenas localidadas a un                      | idimoa linguaxe  |  |  |  |

# Primera actividad: Dashboard

mobialia

Vamos a implementar en la clase WikiPlacesActivity un Dashboard desde el cual accederemos a las distintas secciones de la aplicación:

- Ver un mapa
- Ver una lista
- Actualizar los datos
- Acceder a las preferencias

Utilizaremos los patrones Dashboard y ActionBar

http://www.google.com/events/io/2010/sessions/android-ui-design-patterns.html

## Ciclo de vida de las Actividades

Hay varios métodos dentro de nuestra actividad que son llamados cuando cambia de estado

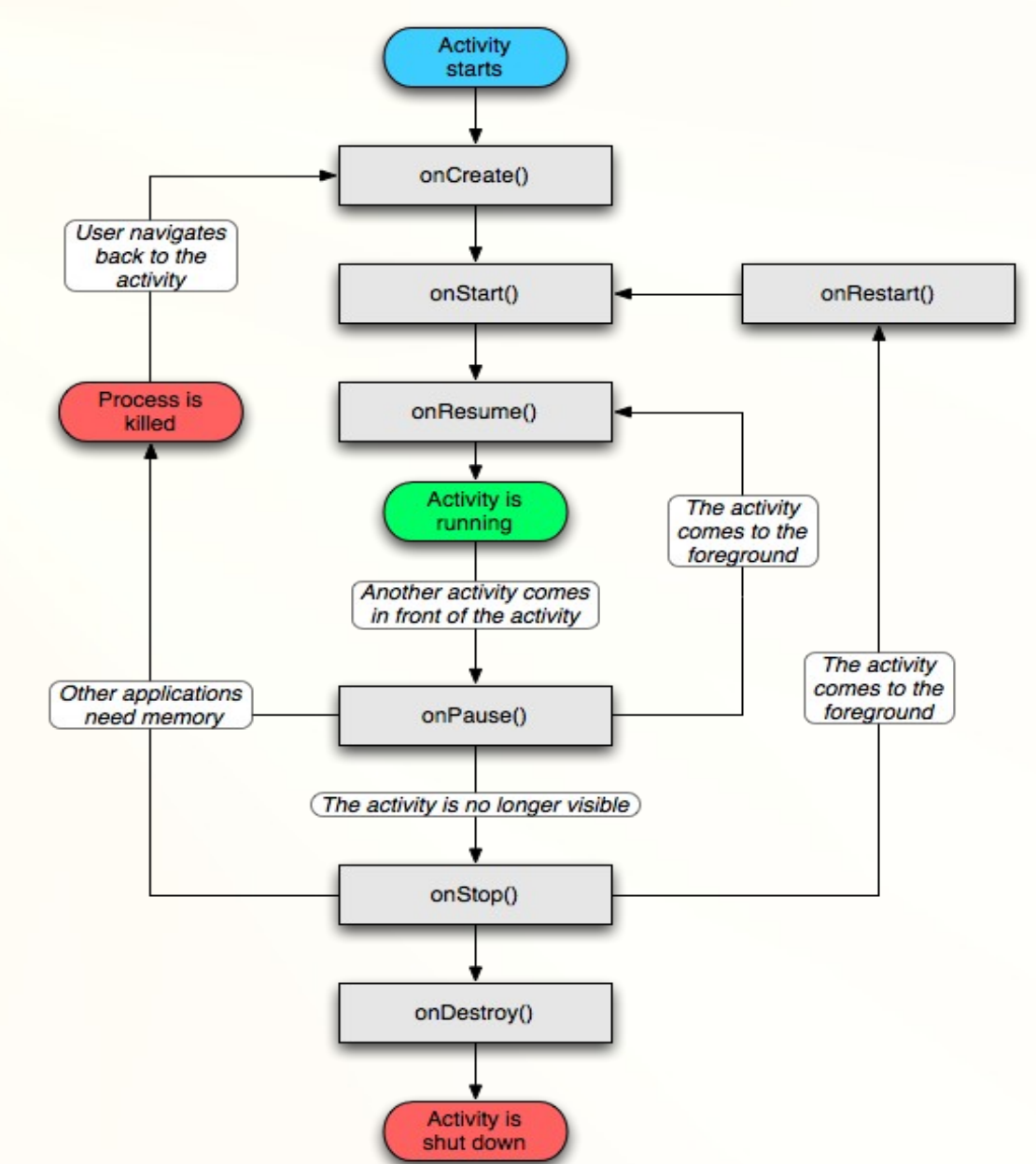

# **Definición del Layout**

- ViewGroups: LinearLayout, TableLayout, RelativeLayout...
- Views: TextView, ListView, o personalizadas
- Editor WYSIWYG: pero siempre es mejor acudir al XML

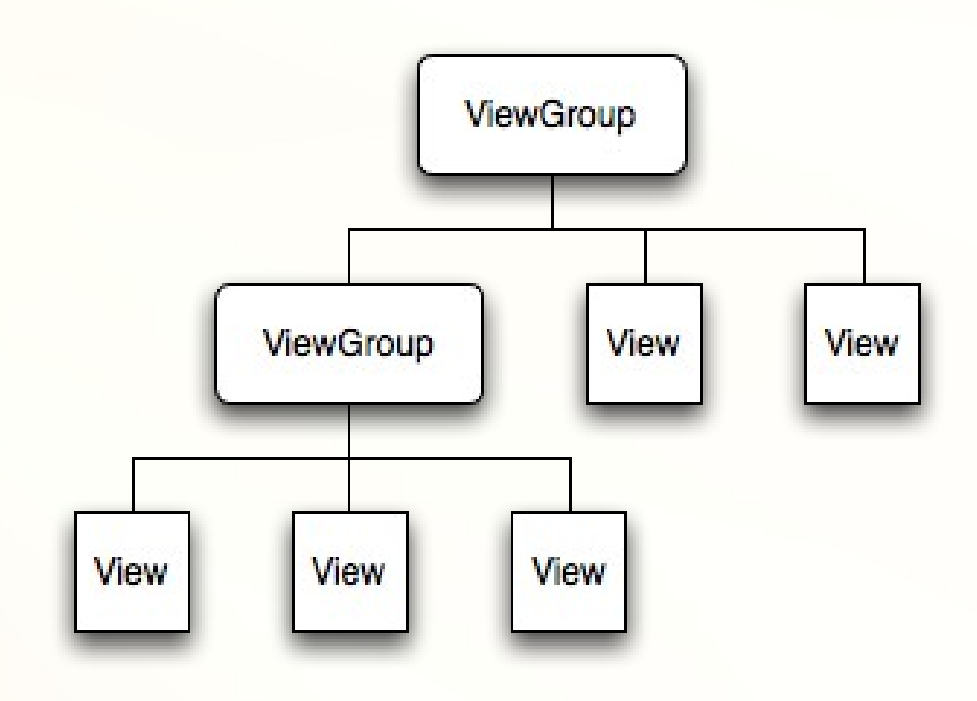

mobialia

# **Dashboard: Layout**

Crearemos un res/layout/dashboard.xml para el cual nos debería llegar con:

- LinearLayout
- Button, ImageButton, Textview

Simplificaremos el layout utilizando:

- values/strings.xml para las cadenas de texto
- values/colors.xml para los colores
- values/styles.xml para los estilos

http://www.alonsoruibal.com/using-styles-on-android-layouts/

# **Dashboard: Activity**

#### En la clase WikiplacesActivity introduciremos:

public void onCreate(Bundle bundle) {

- super.onCreate(icicle);
- // Quitamos la barra de título

requestWindowFeature(Window.FEATURE\_NO\_TITLE);

requestWindowFeature(Window.FEATURE\_PROGRESS);

// Establecemos el contenido

}

setContentView(R.layout.dashboard);

# Dashboard: Botones con imágenes

- drawable\_hdpi/dashboard\_preferences\_default.png
- drawable\_hdpi/dashboard\_preferences\_selected.png
- drawable/dashboard\_preferences.xml:

<selector xmlns:android="http://schemas.android.com/apk/res/android"> <item android:state\_focused="true" android:drawable="@drawable/dashboard\_preferences\_selected"/> <item android:state\_pressed="true" android:drawable="@drawable/dashboard\_preferences\_selected"/> <item android:state\_focused="false" android:state\_pressed="false"

android:drawable="@drawable/dashboard\_preferences\_default"/> </selector>

#### • Y en nuestro layout ponemos:

<Button style="@style/DashBoardAction" android:drawableTop="@drawable/dashboard\_preferences" android:text="@string/dashboard\_preferences" android:onClick="onPreferencesAction" />

 Al pulsarlo llamará al método onPreferencesAction de nuestra actividad

public void onPreferencesAction(View v) {

#### Lanzando otra actividad: Intents

mobialia

 Por ejemplo, para lanzar una nueva actividad cuando pulsamos el botón de preferencias:

public void onPreferencesAction(View v) {
 Intent intent = new Intent(getApplicationContext(), PreferencesActivity.class);
 startActivity(intent);
}

 Creamos la nueva clase de la actividad: también debemos añadirla en el AndroidManifest.xml:

```
<activity android:name="PreferencesActivity"
android:label="@string/app_name">
<intent-filter>
<action android:name="android.intent.action.MAIN" />
<category android:name="android.intent.category.EMBED" />
</intent-filter>
</activity>
```

## Actividad para las prefencias

mobialia

- La clase de la Actividad es tremendamente sencilla: public class PreferencesActivity extends PreferenceActivity {
   @Override
   protected void onCreate(Bundle savedInstanceState) {
   super.onCreate(savedInstanceState);
   // Load the preferences from an XML
   addPreferencesFromResource(R.layout.preferences);
   }
   }
  - En layout/preferences.xml definimos los campos que va a tener nuestra pantalla de preferencias con ListPreference, CheckboxPreference, EditTextPrefrence...

# Definiendo preferencias en el XML

<?xml version="1.0" encoding="utf-8"?>

<PreferenceScreen</p>

xmlns:android="http://schemas.android.com/apk/res/android">

<ListPreference

android:key="distance"

android:title="@string/preferences\_distance"

android:summary="@string/preferences\_distance\_summary"

android:entries="@array/distances\_texts"

android:entryValues="@array/distances\_values"

android:dialogTitle="@string/preferences\_distance"

android:defaultValue="20"

android:selectable="true"

/>

<CheckBoxPreference

android:key="satellite"

android:title="@string/preferences\_satellite"

android:summary="@string/preferences\_satellite\_summary"

android:defaultValue="false"/>

<CheckBoxPreference

android:key="fullscreen"

android:title="@string/preferences\_fullscreen"

android:summary="@string/preferences\_fullscreen\_summary"

android:defaultValue="false"/>

</PreferenceScreen>

## Obteniendo valores de preferencias

mobialia

 Ya de nuevo en el onResume de WikiplacesActivity vamos a obtener la preferencia "fullscreen" y actuar en función de su valor:

SharedPreferences sharedPref =
 PreferenceManager.getDefaultSharedPreferences(this);
fullscreen = sharedPref.getBoolean("fullscreen", false);

if (fullscreen) {

```
getWindow().setFlags(WindowManager.LayoutParams.FLAG_FULLSCREEN,
WindowManager.LayoutParams.FLAG_FULLSCREEN);
```

#### } else {

getWindow().setFlags(0,

WindowManager.LayoutParams.FLAG\_FULLSCREEN);

#### }

# **Obteniendo la ubicación (I)**

mobialia

 Para hacer que nuestra actividad principal obtenga la ubicación, primero añadimos los permisos en el AndroidManifest.xml
 <uses-permission android:name="android.permission.ACCESS\_COARSE\_LOCATION" /><uses-permission android:name="android.permission.ACCESS\_FINE\_LOCATION" />
 <uses-permission android:name="android.permission.ACCESS\_FINE\_LOCATION" />

Después implementamos LocationListener

.... implements LocationListener

```
public void onLocationChanged(Location location) {
   Log.d(TAG, "Location Received!!!!");
}
```

public void onProviderDisabled(String provider) {}

```
public void onProviderEnabled(String provider) {}
```

public void onStatusChanged(String provider, int status, Bundle extras) {}

# **Obteniendo la ubicación (II)**

mobialia

 Ahora solicitamos actualizaciones de la ubicación con dos proveedores de ubicación (sí dos!): manager = (LocationManager) getSystemService(Context.LOCATION\_SERVICE);

Criteria criteria = new Criteria(); criteria.setAltitudeRequired(false); criteria.setBearingRequired(false); criteria.setCostAllowed(false); criteria.setPowerRequirement(Criteria.POWER\_LOW);

criteria.setAccuracy(Criteria.ACCURACY\_FINE); providerFine = manager.getBestProvider(criteria, true);

criteria.setAccuracy(Criteria.ACCURACY\_COARSE);
providerCoarse = manager.getBestProvider(criteria, true);

if (providerCoarse != null) manager.requestLocationUpdates(providerCoarse, 5\*60000, 100, this); // update each 5 minutes if (providerFine != null) manager.requestLocationUpdates(providerFine, 5\*60000, 100, this ); // update each 5 minutes

http://www.alonsoruibal.com/using-two-locationproviders-on-android/

# Simulando la ubicación en el emulador

 Nuestro ordenador no tiene GPS, pero el emulador nos permite "simular" ubicaciones introduciendo longitud y latitud

| 🖥 Devices         | 🗔 Emula  | tor Cor | ntrol 🛿  |      | - |  |
|-------------------|----------|---------|----------|------|---|--|
| Telephony         | y Status |         |          |      |   |  |
| Voice:            | nome     | 0       | Speed:   | Full | 0 |  |
| Data:             | nome     | 0       | Latency: | None | • |  |
| Telephony Actions |          |         |          |      |   |  |
| Incoming number:  |          |         |          |      |   |  |
| Voice             |          |         |          |      |   |  |
| O SMS             |          |         |          |      |   |  |
| Message           | 51       |         |          |      |   |  |
| Call Ha           | ang Up   |         |          |      |   |  |
| Location C        | ontrols  |         |          |      |   |  |
| Manual            | GPX KML  |         |          |      |   |  |
| Decim             | nal      |         |          |      |   |  |
| 🔿 Sexaç           | gesimal  |         |          |      |   |  |
| Longitud          | e -4.419 |         | ]        |      |   |  |
| Latitude          | 36.713   |         | ]        |      |   |  |
| Send              |          |         |          |      |   |  |

#### Obteniendo los datos a mostrar

mobialia

- Añadir a la aplicación el permiso para conectarse Internet <uses-permission android:name="android.permission.INTERNET" />
- Utilizaremos los servicios de GeoNames http://www.geonames.org/
- Primero creamos una cuenta en http://www.geonames.org/login
- Y habilitamos los "Free Web Services" en: http://www.geonames.org/manageaccount
- Para el ejemplo podremos usar la cuenta "mobialia" en lugar de crear una

#### Servicio JSON de GeoNames

mohialia

- Acrónimo de JavaScript Object Notation
- Más fácil de utilizar que los servicios XML
- Utilizaremos el WebService: findNearbyWikipediaJSON al que le pasamos, "lat", "Ing", "radius", "maxRows" y "username"
- Ejemplo de petición JSON a Geonames:

http://api.geonames.org/findNearbyWikipediaJSON?lat=47&lng=9&username=mobialia

# Almacenando los datos recibidos

mobialia

- Creamos una clase contenedora "Wikiplace" con los campos que nos devuelve el WebService JSON
- Otra clase "WikiplacesData" nos gestionará las peticiones al servidor y almacenará los resultados en memoria, en un ArrayList<Wikiplace>
- Android tiene integrada una librería para procesar JSON:

JSONObject base = new JSONObject(dataString); JSONArray data = base.getJSONArray("geonames");

```
for (int i = 0; i < data.length(); i++) {
   JSONObject obj = data.getJSONObject(i);
   Wikiplace wikiplace = new Wikiplace();
   wikiplace.setLat(obj.getDouble("lat"));</pre>
```

. .

## Mostrando un Mapa: MapActivity

mobialia

Creamos una actividad que extienda MapActivity

public void onCreate(Bundle icicle) {

```
super.onCreate(icicle);
```

//..

}

setContentView(R.layout.wikiplaces\_map);

```
mapView = (MapView)findViewById(R.id.mapview);
mapView.setBuiltInZoomControls(true);
mapView.getController().setZoom(14);
//...
```

• Y definimos el layout wikiplaces\_map.xml, pero antes debemos obtener una API key

## Obteniendo una clave para el mapa

mobialia

Debemos ir a esta URL

http://code.google.com/intl/gl/android/maps-api-signup.html

• Nos pedirá el "Certificate fingerprint", que se obtiene así:

keytool -list -keystore ~/.android/debug.keystore

• Luego ponemos la API key en el tag XML del mapa:

```
<com.google.android.maps.MapView
android:id="@+id/mapview"
android:layout_width="fill_parent"
android:layout_height="fill_parent"
android:layout_weight="1"
android:clickable="true"
android:clickable="true"
android:apiKey="0ty0JIR1ITjC5kB1dCPH0PbNscmPISKGDA1KQug"
```

# **Overlays sobre el Mapa**

 En primer lugar añadiremos un overlay que muestre nuestra ubicación:

List<Overlay> overlays = mapView.getOverlays(); myLocationOverlay = new MyLocationOverlay(this, mapView ); overlays.add(myLocationOverlay);

 El siguiente paso será hacer un overlay personalizado en el que mostremos los datos de Wikiplaces

# **Overlays personalizados (I)**

mobialia

• Extendemos la clase Overlay: public class WikiplacesOverlay extends Overlay {

@Override

public void draw(Canvas canvas, MapView mapView, boolean shadow) {
 Projection projection = mapView.getProjection();

// Por cada uno de los lugares obtenemos su geopoint...

// ..

// Transformamos el geoPoint en píxeles

Point point = new Point();

projection.toPixels(geoPoint, point);

// Y finalmente pintamos "algo" en esa ubicación

Paint paint = new Paint();

paint.setColor(Color.BLACK);

canvas.drawText("texto", point.x, point.y, paint);

# **Overlays personalizados (II)**

mohialia

- El Overlay tiene un método que se llama cuando el usuario pulsa en la pantalla @Override public boolean onTap(GeoPoint point, MapView mapView) {
- Para buscar el GeoPoint más cercano nos recorremos los Wikiplaces utilizando un DistanceCalculator

# Añadiendo un menú (I)

 Primero creamos el menú interceptando onCreateOptionsMenu

public static final int MENU\_MY\_LOCATION = 1;

@Override

public boolean onCreateOptionsMenu(Menu menu) {

super.onCreateOptionsMenu(menu);

menu.add(0, MENU\_MY\_LOCATION, 0, R.string.menu\_my\_location).setIcon(drawable.ic\_menu\_mylocation); return true;

# Añadiendo un menú (II)

mobialia

 Respondemos a la acción cuando el menú es seleccionado @Override

public boolean onOptionsItemSelected(MenuItem item) {

```
GeoPoint geoPoint = null;
```

switch (item.getItemId()) {

```
case MENU_MY_LOCATION:
```

```
geoPoint = myLocationOverlay.getMyLocation();
```

if (geoPoint != null) mapView.getController().animateTo(geoPoint);
return true;

```
}
```

return false;

# Pedir datos al tener la ubicación

 En el WikiplacesActivity: public void onLocationChanged(Location location) { geoPoint = location2GeoPoint(location); wikiplacesData.setLocationPoint(geoPoint); wikiplacesData.getDataFromServer(this);

}

 Hay que convertir el location a un Geopoint: private GeoPoint location2GeoPoint(Location location) { if (location == null) return null; int latitude = (int) (location.getLatitude()\*1E6); int longitude = (int) (location.getLongitude()\*1E6); return new GeoPoint(latitude, longitude);

#### Mostrar los datos en una lista

- Creamos una nueva actividad WikiplacesListActivity extendiendo ListActivity
- Creamos el layout/wikiplaces\_list.xml:

```
<ListView android:id="@id/android:list"
android:layout_width="fill_parent"
android:layout_height="fill_parent"
android:layout_weight="1"
android:drawSelectorOnTop="false"
android:background="@color/background"
android:cacheColorHint="#00000000"
/>
```

• Creamos un adapter personalizado

setContentView(R.layout.wikiplaces\_list); adapter = new WikiplacesAdapter(getApplicationContext()); setListAdapter(adapter);

# Adapter personalizado

mobialia

• El adapter gestiona los datos a mostrar en la lista

public class WikiplacesAdapter extends BaseAdapter {

- Definimos un layout para cada elemento de la lista en layout/wikiplaces\_adapter.xml
- El método getView devolverá la vista correspondiente a un elemento

public View getView(int position, View convertView, ViewGroup parent) {
 LinearLayout II = (LinearLayout) LayoutInflater.from(mContext
).inflate(R.layout.wikiplaces\_adapter, parent, false);
 Wikiplace wikiplace = wikiplacesData.getWikiplace(position);
 TextView title = (TextView) II.findViewById(R.id.Title);
 title.setText(wikiplace.getTitle());
}

#### Respondiendo al click en la lista

mobialia

 Cuando se pulsa sobre un elemento de la lista se llama al método onListItemClick de la actividad:

@Override
protected void onListItemClick(ListView I, View v, int position,
long id) {
 super.onListItemClick(I, v, position, id);
 Log.d(TAG, "Elemento seleccionado");

# Pasando parámetros en un intent

mobialia

 Al intent podemos pasarle un Bundle en los extras:

Intent intent = new Intent(this, WikiplacesDetailActivity.class); Bundle bundle = new Bundle(); bundle.putInt("selectedPlace", position); bundle.putBoolean("calledFromMap", false); intent.putExtras(bundle); startActivity(intent);

#### • Y en el onCreate de la actividad llamada:

Bundle extras = getIntent().getExtras(); selectedPlace = extras.getInt("selectedPlace"); calledFromMap = extras.getBoolean("calledFromMap");

#### Actividad con el detalle

- Crearemos una actividad WikiplacesDetailActivity en la cual mostraremos los detalles para un lugar seleccionado
- Desde esta actividad añadiremos botones para lanzar un navegador web con la URL de wikipedia o Google Maps Navigation con las instrucciones de navegación

#### Lanzar el navegador web

- Respondemos a la pulsación del botón "web"
- Creamos un intent "ACTION\_VIEW" pasándole la URL que queremos mostrar

```
public void onWebAction(View v) {
```

```
String uri = "http://" +
```

wikiplacesData.getWikiplace(selectedPlace).getWikipediaUrl(); Intent myIntent = new Intent(android.content.Intent.ACTION\_VIEW, Uri.parse(uri));

startActivity(myIntent);

# Lanzando Google Maps Navigation

mobialia

 En el layout del detalle creamos un botón con android:onClick="onNavigateAction"

 En el Activity, creamos el método asociado que lanzará el intent de Google Maps Navigation

public void onNavigateAction(View v) {
 GeoPoint point = gasStationData.getWikiplace(selectedPlace).getGeoPoint();

String uri = "google.navigation:q="
+Double.valueOf(point.getLatitudeE6()/1000000+","
+Double.valueOf(point.getLongitudeE6())/1000000;

Intent myIntent = new Intent(android.content.Intent.ACTION\_VIEW, Uri.parse(uri)); startActivity(myIntent);

# Monetizar las aplicaciones

#### Hay tres opciones:

- Vender directamente en Android Market
- Insertar publicidad en las aplicaciones: Admob
- Desarrollar por encargo

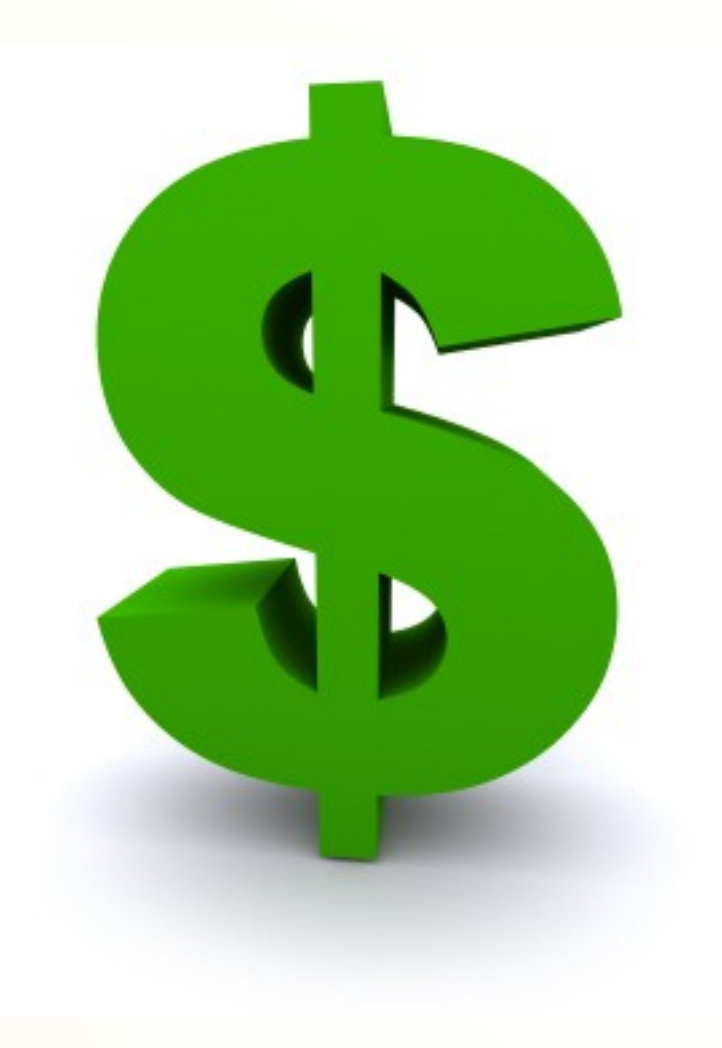

mobialia

## Insertando anuncios de AdMob (I)

mobialia

- Crear una cuenta en http://www.admob.com
- Crear la aplicación en "Sites & Apps" y obtener el Publisher ID
- 1) Descargar la última versión del admob-sdkandroid.jar, situarlo en /lib y añadirlo al Build Path del proyectyo
- 2) Añadir en AndroidManifest.xml el ADMOB\_PUBLISHER\_ID:

<meta-data android:value="a14b82b10806662" android:name="ADMOB\_PUBLISHER\_ID" /> <meta-data android:value="true" android:name="ADMOB\_ALLOW\_LOCATION\_FOR\_ADS" /> </application>

# Insertando anuncios de AdMob (II)

mobialia

3) Crear el values/attrs.xml

<?xml version="1.0" encoding="utf-8"?>
<resources>

<declare-styleable name="com.admob.android.ads.AdView"> <attr name="backgroundColor" format="color" /> <attr name="primaryTextColor" format="color" /> <attr name="secondaryTextColor" format="color" /> <attr name="keywords" format="string" /> <attr name="refreshInterval" format="integer" /> </declare-styleable> </resources>

4) Añadimos el AdView en el layout donde mostaremos el anuncio:
 <com.admob.android.ads.AdView
 <ul>
 android:layout\_height="wrap\_content"
 android:layout\_width="wrap\_content"
 app:backgroundColor="@color/actionbar\_background"
 app:primaryTextColor="#ffffff"
 app:secondaryTextColor="#ffffff"
 app:keywords="wikipedia, places"
 />

#### Otras consideraciones sobre AdMob

mobialia

- Podemos poner anuncios sin geolocalización, pero obtenemos mejores ratios si la habilitamos
- "Debemos" especificar cuáles son nuestros terminales de prueba en el onCreate():

AdManager.setTestDevices( new String[] { "122E56EF9F911CBBA412F67B094A786A" } );

 Interesante posibilidad de introducir "House Ads"

#### **Publicar en Android Market**

Crear una cuenta de desarrollador: http://market.android.com/publish

Antes de publicarla es necesario exportar un fichero APK firmado con un certificado definitivo

Vemos ejemplo práctico...

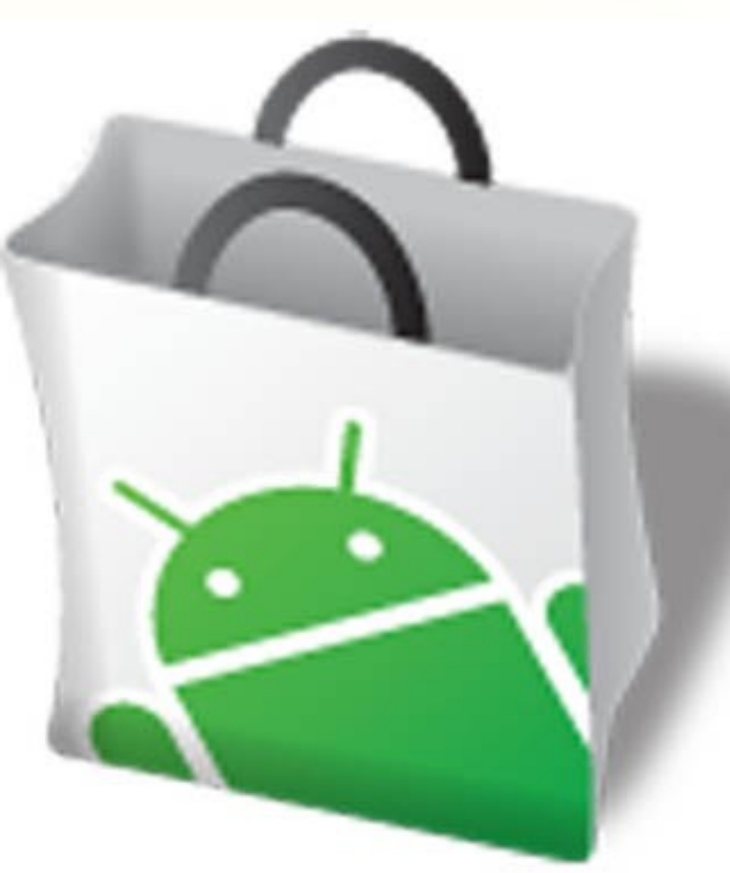

mobialia

# **Exportar APK firmado**

En el menú contextual del proyecto:

Android Tools-> Export Signed Application package

- Muy importante el nombre del paquete
- El certificado se genera desde Eclipse
- Obligatorio antes de publicar unha aplicación en el Market
- Las actualizaciones sucesivas de la aplicación deben ser firmadas con el mismo certificado
- Mucho cuidado con perder el certificado!!!

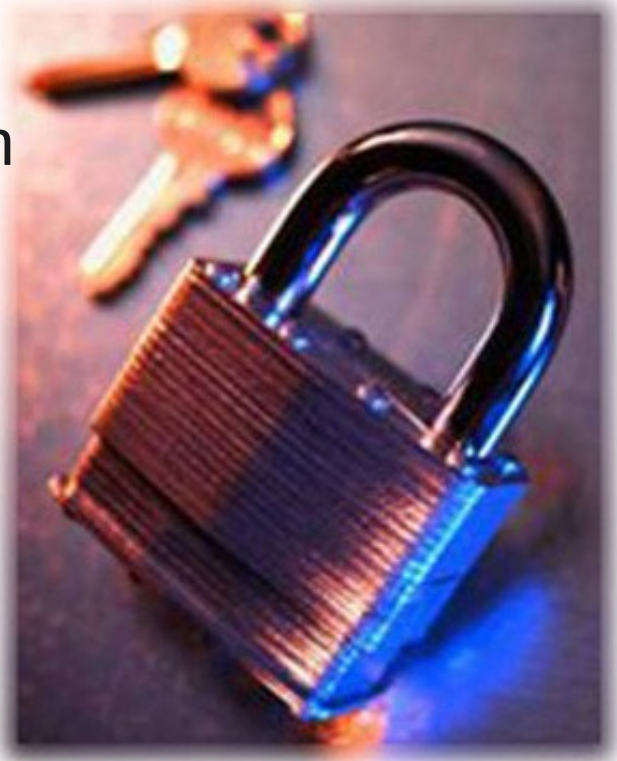

mobialia

# Mobialia

...

Start-up desarrollando exclusivamente aplicaciones Android

- Mobialia Chess
- Connect-4
- Gasolineras España

http://www.mobialia.com

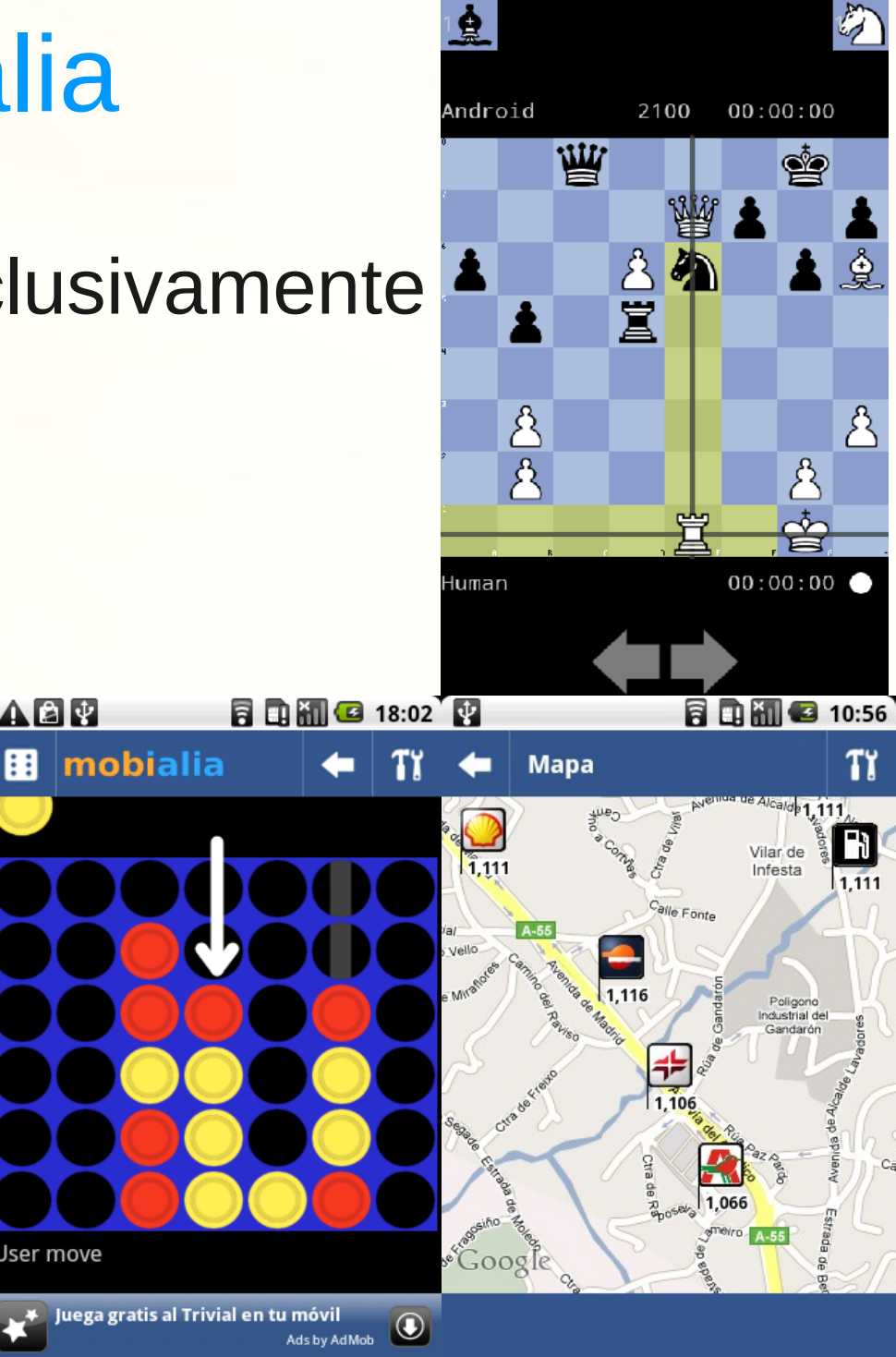

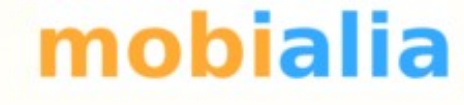

#### Consultas, preguntas...

#### Gracias por vuesta atención

Alberto Alonso Ruibal alberto.ruibal@mobialia.com http://www.mobialia.com T: @mobialia @albertoruibal